# Die Installationsprozedur meiner Webcam bleibt bei 10% stecken.

Dieses Problem tritt auf, wenn Windows nicht in der Lage ist die Webcam nach dem Anschluß korrekt zu initialisieren.

1) Ab diesem Punkt müssen Sie nun die Webcam manuell installieren. Als Erstes ziehen Sie Ihre Webcam vom Computer ab und starten diesen neu.

### Achtung: Sollten Sie Windows XP benutzen, stellen Sie unbedingt sicher, daß Sie die aktuellste Version des Service Pack 2 benutzen. Bitte lesen Sie dazu die FAQ "Wie kann ich nachprüfen ob mein Computer mit dem Service Pack 2 für Windows XP ausgestattet ist?".

Schritt 1: Nach dem Computerneustart schließen Sie Ihre Webcam wieder an. Erscheint der Installationsassistent, gehen Sie direkt zu Schritt 2. Andernfalls klicken Sie auf Start – Ausführen und geben das Kommando devmgmt.msc ein und bestätigen.

Dieser Schritt für Sie direkt zum Gerätemanager.

Ein Gerät mit Namen **USB Kamera** mit einem gelben Ausrufezeichen an der Seite sollte unter **Andere Geräte** erscheinen.

• Rechtsklicken Sie auf dieses Gerät und wählen **Treiber aktualisieren** aus.

### Schritt 2: Der Hardwareupdate-Assistent erscheint und fragt Sie:

- Soll eine Verbindung mit Windows Update hergestellt werden, um nach Software zu suchen?
- Markieren Sie **Nein, diesmal nicht** und klicken dann auf **Weiter**.
- Der Assistent fragt: Wie möchten Sie vorgehen?
- Markieren Sie Software von einer Liste oder bestimmten Quelle installieren (für fortgeschrittene Benutzer) und klicken dann Weiter.
- Markieren Sie Diese Quellen nach dem zutreffendsten Treiber durchsuchen und zusätzlich Folgende Quellen ebenfalls durchsuchen: C:\WINDOWS\INF, dann Weiter klicken
- Nun wird das **USB Kompositgerät** korrekt installiert.
- Windows könnte Sie davor warnen, daß die Treiber nicht digital signiert sind. Akzeptieren Sie Sie die unsignierten Treiber.
- Klicken Sie **Weiter**, um mit der Installation fortzufahren.
- Der Hardwareupdate-Assistent erscheint wieder und fragt Sie:
- Soll eine Verbindung mit Windows Update hergestellt werden, um nach Software zu suchen?
- Markieren Sie Nein, diesmal nicht und klicken dann auf Weiter.
- Der Assistent fragt: Wie möchten Sie vorgehen?
- Markieren Sie Software von einer Liste oder bestimmten Quelle installieren (für fortgeschrittene Benutzer) und klicken dann Weiter.
- Markieren Sie Diese Quellen nach dem zutreffendsten Treiber durchsuchen und zusätzlich Folgende Quellen ebenfalls durchsuchen: C:\WINDOWS\INF, dann Weiter klicken
- Nun wird das **USB Audio Gerät** korrekt installiert.
- Windows könnte Sie davor warnen, daß die Treiber nicht digital signiert sind. Akzeptieren Sie Sie die unsignierten Treiber.
- Klicken Sie **Weiter**, um mit der Installation fortzufahren.
- Der Hardwareupdate-Assistent erscheint wieder und fragt Sie:
- Soll eine Verbindung mit Windows Update hergestellt werden, um nach Software zu suchen?
- Markieren Sie **Nein, diesmal nicht** und klicken dann auf **Weiter**.

- Der Assistent fragt: Wie möchten Sie vorgehen?
- Markieren Sie Software von einer Liste oder bestimmten Quelle installieren (für fortgeschrittene Benutzer) und klicken dann Weiter.
- Markieren Sie Diese Quellen nach dem zutreffendsten Treiber durchsuchen und zusätzlich Folgende Quellen ebenfalls durchsuchen: C:\WINDOWS\INF, dann Weiter klicken
- Nun wird das Hercules Webcam Deluxe Gerät korrekt installiert.
- Um zu überprüfen, daß die Webcam richtig installiert ist, sehen Sie nach wie unten in der Grafik gezeigt - ob das USB Audio Gerät, das USB Kompositgerät und die Hercules Webcam Deluxe vorhanden sind.

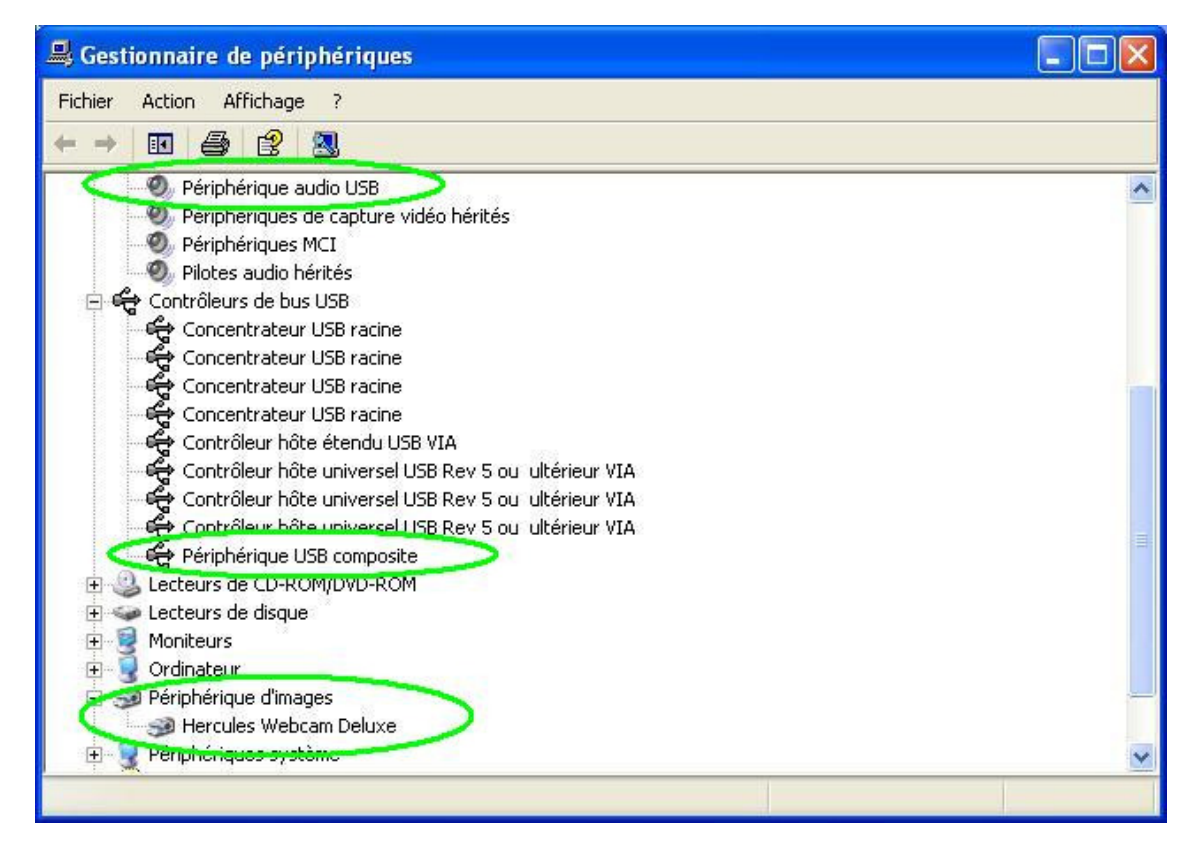

2) Falls die oben beschriebene manuelle Installation fehlschlägt, bedeutet dies, daß einige erforderliche Dateien für die Installation nicht vorhanden sind. Diese werden aber von Microsoft zur Verfügung gestellt.

### • USB.INF • USBCCGP.SYS

Sie können die erforderlichen Dateien entweder von Ihrer Festplatte (falls bei der Installation mitkopiert) erhalten oder direkt von Ihrer offiziellen Windows XP CD-ROM.

Klicken Sie Start, Ausführen, dann geben Sie das Kommando cmd ein und bestätigen.

|        | 13  | Catalogue Windows                    |     |          |                                                     |       |
|--------|-----|--------------------------------------|-----|----------|-----------------------------------------------------|-------|
|        | •   | Configurer les programmes par défaut |     |          |                                                     |       |
|        | 4   | Windows Update                       |     |          |                                                     |       |
|        |     | Programmes                           | ٠   |          |                                                     |       |
| _      | Ì   | Documents                            |     | -        |                                                     |       |
| nne    | 1   | Paramètres                           | Ŀ   | Execute  |                                                     | 2 🔼   |
| fessio | P   | Rechercher                           | ۲   |          | Entrez le nom d'un programme, dossier, document ou  | d'une |
| Prot   | ?   | Aide et support                      |     | -[0]     | ressource Internet, et Windows l'ouvrira pour vous. |       |
| s XP   |     | Exécuter                             |     | Ouvrir : | cmd                                                 | ~     |
| wopu   | P   | Fermer la session                    |     |          |                                                     |       |
| Wi     | 0   | Arrêter l'ordinateur                 | _   |          | OK Annuler Parcouri                                 | r]    |
| -      | déı | marrer 🛛 🔫 Centre de sécurit         | é W |          |                                                     | _     |

2.a) Installation von Ihrer Festplatte

Geben Sie die folgenden Kommandos ein:

### CD\

### Expand C:\i386\USB.IN\_ C:\WINDOWS\INF\USB.INF Expand C:\i386\USBCCGP.SY\_ C:\WINDOWS\SYSTEM32\DRIVERS\USBCCGP.SYS

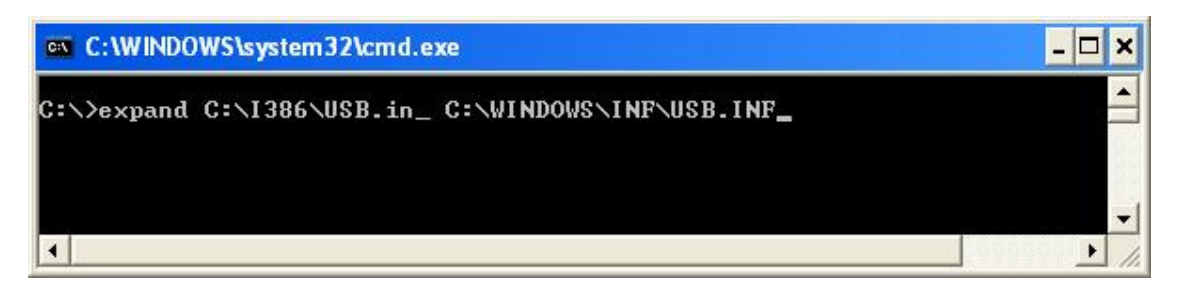

2.b) Installation von Ihrer offiziellen Windows XP CD-ROM (als Laufwerk D iim folgenden Beispiel bezeichnet)

Geben Sie die folgenden Kommandos ein:

#### CD\

Expand D:\i386\USB.IN\_ C:\WINDOWS\INF\USB.INF Expand D:\i386\USBCCGP.SY\_ C:\WINDOWS\SYSTEM32\DRIVERS\USBCCGP.SYS

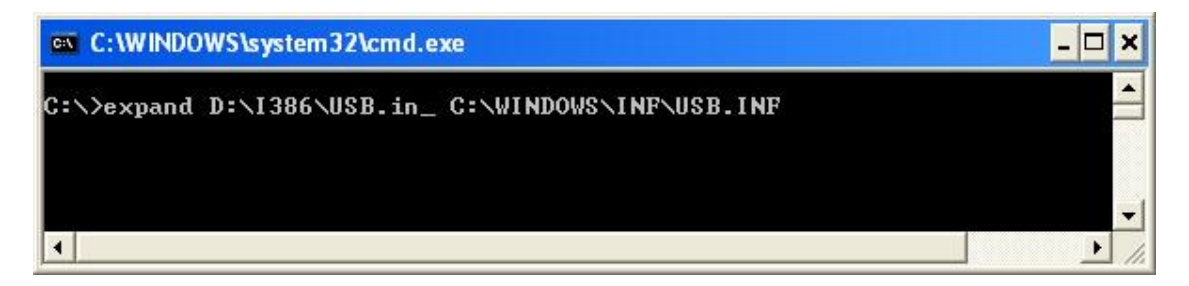

Sind diese Operationen ausgeführt, gehen Sie bitte zu Punkt 1 in dieser FAQ.

3) Sollten Sie dennoch keine Lösung durch die oben aufgeführten Informationen erhalten, zögern Sie bitte nicht zum Technischen Support Kontakt aufzunehmen:

## http://ts.hercules.com/eng or http://ts.thrustmaster.com/eng für die

neusten Updates und jüngsten FAQs, oder via Telephon unter einer der Nummern aus folgender Liste: http://ts.hercules.com/eng/index.php?pg=contact